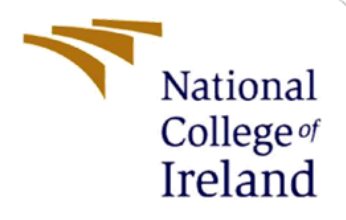

# **Configuration Manual**

MSc Research Project MSc. in Cloud Computing

Nipun Bakshi Student ID: X23202513

School of Computing National College of Ireland

Supervisor: Yasantha Samarawickrama

#### National College of Ireland

#### **MSc Project Submission Sheet**

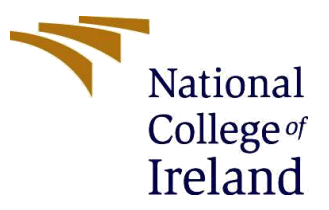

#### **School of Computing**

Student Nipun Bakshi Name:

Student ID: X23202513

**Programme:** MSc. in Cloud Computing

Module: Research Project

Supervisor: Yasantha Samarawickrama

Submission Due Date: 12th Dec 2024

**Project Title:** Advancing the Gaming Industry through Hybrid Computational Strategies

**Word Count:** 1407

Page Count: 12

Year: 2024-2025

I hereby certify that the information contained in this (my submission) is information pertaining to research I conducted for this project. All information other than my own contribution will be fully referenced and listed in the relevant bibliography section at the rear of the project.

<u>ALL</u> internet material must be referenced in the bibliography section. Students are required to use the Referencing Standard specified in the report template. To use other author's written or electronic work is illegal (plagiarism) and may result in disciplinary action.

Signature: Nipun Bakshi

**Date:** 12/12/2024

#### PLEASE READ THE FOLLOWING INSTRUCTIONS AND CHECKLIST

| Attach a completed copy of this sheet to each project (including multiple copies) |  |
|-----------------------------------------------------------------------------------|--|
| Attach a Moodle submission receipt of the online project                          |  |
| submission to each project (including multiple conice)                            |  |
| submission, to each project (including multiple copies).                          |  |
| You must ensure that you retain a HARD COPY of the project,                       |  |
| both for your own reference and in case a project is lost or mislaid. It is       |  |
| not sufficient to keep a copy on computer.                                        |  |

Assignments that are submitted to the Programme Coordinator Office must be placed into the assignment box located outside the office.

#### **Office Use Only**

| Signature:                       |  |
|----------------------------------|--|
| Date:                            |  |
| Penalty Applied (if applicable): |  |

# **Configuration Manual**

Nipun Bakshi Student ID: X23202513

# **1** Setting up the Cloud Environment

This section provides how to configure and deploy the game on cloud environment using AWS services.

## 1.1 An EC2 Windows Instance Creation

- 1. Login to AWS Management Console
- 2. Go to the EC2 dashboard then click Launch Instance.

| aws I ::: Q Search                       | [Alt+S]                                                                                                    | D Q Ø Ireland ▼ MSCCLOUD/x23202513@student.ncirl.ie ▼                                                                                                    |
|------------------------------------------|----------------------------------------------------------------------------------------------------|----------------------------------------------------------------------------------------------------|
| $\equiv$ <u>EC2</u> > <u>Instances</u> > | Launch an instance                                                                                                    | 0 Q F_                                                                                                    |
|                                          | Launch an instance Info<br>Amazon EC2 allows you to create virtual machines, or instances, that run on the AW5 Cloud. Quickly get star<br>simple steps below.                                                                                                    | ted by following the Variable State State |
|                                          | Name and tags info<br>Name<br>@                                                                                                    | Software Image (AMI)<br>Amazon Linux 2023 AMI 2023.6.2read more<br>am-02141377ree2defb9<br>Virtual server type (instance type)                                                                                                    |
|                                          | Application and OS Images (Amazon Machine Image) Info<br>An AMI is a template that contains the software configuration (operating system, application server, and to launch your instance. Search or Browse for AMIs if you don't see what you are looking for below | t2.micro Firewall (security group) New security group Storage (volumes)                                                                                                    |
|                                          | Q. Search aur full catalog including 1000s of application and OS images       Recents     My AMIs       Quick Start                                                                                                    | volume(s) - 8 GiB      Free tier: In your first year includes 750 × hours of t2 micro (or t5 micro in the                                                                                                    |
|                                          | Amazon<br>Linux     macOS     Ubuntu     Windows     Red Hat     SUSE Linux     D       WS     Imac     ubuntu®     If Microsoft     Imac     SUSE     ,                                                                                                    | Regions in which 12 micro is<br>unavailable) instance usage on free tier<br>Afforwse more AMIs<br>Including AMIs from<br>WS, Marketplace and<br>the Community                                                                                                    |
|                                          | Amazon Machine Image (AMI)                                                                                                    | Erre tier allathe                                                                                                    |

Fig.1 AWS EC2 instance Creation page

- 3. Select an AMI (Amazon Machine Image)
- 4. Pick one Windows Server AMI (like Windows Server 2019).
- 5. Choose Instance Type- For balanced performance select t2.xlarge.
- 6. Create a new Key pair
- 7. Change the numbers of instances to 1.
- 8. Enable Auto-assign Public IP for access from the external.
- 9. Add Storage (like 30GB).
- 10. Select: Create security group
- 11. Configure Instance Details and select "Launch Instance"
- 12. The key pair will be generated and will be downloaded to access the instance.
- 13. Once created, go to instance page and select "Security groups"

14. Add new inbound rules, allow

- RDP (port 3389)
- HTTP (port 80)
- Prometheus Server (9090)
- WMI Exporter (9182)
- Grafana (3000)

| EC       > security Group:       > sep-0d8953803bce9e222 - launch-wizard-286       Action         Dathband         Sg-Od8953803bce9e222 - launch-wizard-286       Action         Vertis       Vertis        Details       Security group ID       Description       VPC ID         Instances       Instances       Instances       Instances       Instances       Instances       Outbound rules count       Outbound rules count       Petrails         Spot Requests       Savings Plans       Inbound rules       Outbound rules       Outbound rules       Outbound rules       Outbound rules       Outbound rules       Outbound rules       Outbound rules       Outbound rules       Tags         Inbound rules       Outbound rules       Sharing - new       VPC associations - new       Tags       Edit Inbound rules       Inbound rules                                                                                                    | 2513@student.no |                                | 0   4              | <u>ک</u>              |                    |                    | Alt+S]                   | [Alt+        |              |                                         | aws III Q Search        |
|----------------------------------------------------------------------------------------------------|-----------------|--------------------------------|--------------------|-----------------------|--------------------|--------------------|--------------------------|--------------|--------------|-----------------------------------------|-------------------------|
| Dashbaid        Sg-Od8953803bce9e222 - launch-wizard-286       Action         E22 Global View       Events        Description       VPC ID         Instances       isg-od8953803bce9e222       Description       VPC ID       Sig-od755787765816094 15         Instances       isg-od8953803bce9e222       Description       VPC ID       Sig-od755787765816094 15         Security group name       isg-od8953803bce9e222       Outbound rules count       Outbound rules count       Sig-od755787765816094 15         Spot Requests       Savings Phas       Inbound rules       Sharing - new       VPC associations - new       Tags         Indexed Hotss       Capacity Reservations       Inbound rules (5)       @ Manage tags       Edit Inbound rules         Mis       Savings Phas       Security group rule ID ♥ IP version ♥ Type ♥ Protocol ♥ Prot range       I >         Mis       Sapahots       Sig-od4911H/72/3675       Pv4       Custom TCP       TCP       3000         Supahots       -       sig-od49311H/72/38676       Pv4       Custom TCP       TCP       9182         Lifecycle Manager       -       sig-od497786474646664       IPv4       HTTP       TCP       9182         Lifecycle Manager       -       sig-od0037778647748646664       IPv4 <td< th=""><th>0</th><th></th><th></th><th></th><th></th><th></th><th></th><th>-286</th><th>unch-wizard-</th><th>sg-0d8953803bce9e222 - l</th><th>EC2 &gt; Security Groups &gt;</th></td<>                                                                                                    | 0               |                                |                    |                       |                    |                    |                          | -286         | unch-wizard- | sg-0d8953803bce9e222 - l                | EC2 > Security Groups > |
| EC2 Global View Events Instances Instances In                                                                                                    | ns 🔻            | Actions                        |                    |                       |                    | -286               | 22 - launch-wizard       | 3bce9e222    | 8953803      | sq-Oc                                   | Dashboard 🔇             |
| Events       Details         Instances       Security group name       Security group 10       Description       VPC 10         Instances       Isaunch-wizard-286       Security group 10       Counch-wizard-286 created 2024-10-       Image: Counce of the counce of the co                                                                                                    |                 |                                |                    |                       |                    |                    |                          |              |              | - , - , - , - , - , - , - , - , - , - , | EC2 Global View         |
| Instances<br>Instances<br>Instances<br>Instance Types<br>Launch - wizard-286<br>Security group name<br>instances Types<br>Launch - wizard-286<br>Security group name<br>instances Types<br>Launch - wizard-286<br>Security group name<br>istances Types<br>Launch - wizard-286<br>Security group name<br>2507386537992<br>Inbound rules count<br>2507386537992<br>Inbound rules<br>Comer<br>2507386537992<br>Inbound rules<br>Sharing - new<br>VPC ID<br>Inbound wiles count<br>2507386537992<br>Inbound rules<br>Sharing - new<br>VPC associations - new<br>Tags<br>Inbound rules<br>Inbound rules<br>Inbound rul                                                                                                    |                 |                                |                    |                       |                    |                    |                          |              | ils          | Det                                     | Events                  |
| nstances<br>nstances types<br>aunch Templates<br>por Requests<br>awing: Plans<br>tescerved Instances<br>bedicated Hosts<br>awing: Plans<br>tescerved Instances<br>bedicated Hosts<br>awing: Plans<br>tescerved Instances<br>bedicated Hosts<br>awing: Plans<br>tescerved Instances<br>bedicated Hosts<br>awing: Plans<br>tescerved Instances<br>tescerved Instances<br>te                                                                                                    |                 | VPC ID                         |                    |                       | Description        | 0                  | Security group I         | le           | ty group nam | Secur                                   | nstances                |
| stance Types<br>auch Templates<br>por Requests<br>awings Plans<br>tescrevel Instances<br>bedicated Hosts<br>apachy Reservations<br>mages<br>Mils<br>Mil Catalog<br>Manage tags<br>Mils<br>Mil Catalog<br>Manage tags<br>Mils<br>Mil Catalog<br>C Search<br>C Search                                                                                                    |                 | vpc-0c735787e36a3c094          | 024-10-            | ard-286 created 2024- | 📋 launch-wizard    | 03bce9e222         | 🗖 sg-0d89538             | 286          | unch-wizard- | 6                                       | nstances                |
| unch Templates<br>obr Requests<br>wings Plans<br>served Instances<br>adicated Hosts<br>apacity Reservations<br>mages<br>Mis<br>Mic Catalog<br>Latic Block Store<br>autics Elock Store<br>autics Star Block Store<br>autics Block Store<br>autics Star Block Store<br>autics Star Star Block Store<br>autics Star Star Star Star Star Star Star Star                                                                                                    |                 |                                |                    | 8Z                    | 06T22:03:14.668Z   |                    |                          |              |              |                                         | stance Types            |
| inbound rules       Outbound rules       Sharing - new       VPC associations - new       Tags         inbound rules       Outbound rules       Sharing - new       VPC associations - new       Tags         inbound rules       Outbound rules       Sharing - new       VPC associations - new       Tags         inbound rules       Outbound rules       Sharing - new       VPC associations - new       Tags         inbound rules       Outbound rules       Sharing - new       VPC associations - new       Tags         inbound rules       Outbound rules       Sharing - new       VPC associations - new       Tags         inbound rules       Outbound rules       Sharing - new       VPC associations - new       Tags         inbound rules       Outbound rules       Sharing - new       VPC associations - new       Tags         inbound rules       Outbound rules       Sharing - new       VPC associations - new       Tags         inbound rules       Outbound rules       Sharing - new       VPC associations - new       Tags         inbound rules       Outbound rules       Sharing - new       VPC associations - new       Tags         inbound rules       Security group rule ID v       IP version v       Type       V       Portcool v       Port range                                                                                                    |                 |                                |                    | s count               | Outbound rules co  | unt                | Inbound rules co         |              | r -          | Owne                                    | unch Templates          |
| awings Plans<br>seaved Instances<br>edicated Hosts<br>sages<br>Mis<br>Mi Catalog<br>Inbound rules (5)<br>Search<br>Search<br>Se |                 |                                |                    | try                   | 1 Permission entry | ies                | 5 Permission entr        | 2            | 50738637992  | 6                                       | pot Requests            |
| Inbound rules         Outbound rules         Sharing - new         VPC associations - new         Tags           redicated Horts<br>pacity Reservations         Inbound rules (5)         Imbound rules (5)         Imbound ru                                                                                                    |                 |                                |                    |                       |                    |                    |                          |              |              |                                         | avings Plans            |
| edicated Hosts apacity Reservations mages Mis Mi Catalog lastic Block Store olumes olumes sgr-04f8d11bf7c7a8676 IPv4 Custom TCP TCP 3000 con fercycle Ananger sgr-005977a64a744686f IPv4 Custom TCP TCP 9090 con con sgr-00517a89e60446517 IPv4 Custom TCP TCP 9090 con con sgr-00517a99e6046576 IPv4 Custom TCP TCP 9090 con con sgr-00517a99e6046576 IPv4 Custom TCP TCP 9090 con con sgr-00517a99e6046576 IPv4 Custom TCP TCP 9090 con con sgr-00517a99e6046576 IPv4 Custom TCP TCP 9090 con con sgr-00517a99e604657 IPv4 Custom TCP TCP 9389                                                                                                    |                 |                                |                    |                       | w Tags             | VPC associations - | rules Sharing - new      | Outbound rul | nd rules     | Inbo                                    | eserved Instances       |
| packty Reservations         nages         dls         dl Catalog         sakit Black Store         humes         appacty         say: Black Store         lumes         appactors         c         sgr-0.69077a6Ad74d4686f         IPv4         Custom TCP         c         c         sgr-0.69077a6Ad74d4686f         IPv4         Custom TCP         CP         sgr-0.69077a6Ad74d4686f         IPv4         Custom TCP         custom TCP         custom TCP         custom TCP         custom TCP         custom TCP         custom TCP         custom TCP         custom TCP         custom TCP         sgr-0.0137a89e604d4c3081         IPv4         Custom TCP         custom TCP         sgr-0.0137a89e604d4c317         IPv4         custom TCP         custom TCP         custom TCP         sgr-0.0137a89e604d4c3157         IPv4         custom TCP         custom TCP                                                                                                    |                 |                                |                    |                       |                    |                    |                          |              |              |                                         | edicated Hosts          |
| Inbound rules (5)       C this inbound rules (5)       C this inbound rule (5)       C this inbound rule (5)                                                                                                    |                 |                                |                    |                       |                    |                    |                          |              |              |                                         | apacity Reservations    |
| Mis         Q_Storch         ( ] Name         V         Security group rule ID         V         Type         V         Protocol         V         Port range           assis Block Store         -         sgr-04f8d11bf7c7a8676         IPv4         Custom TCP         TCP         3000           papshots         -         sgr-04f8d11bf7c7a8676         IPv4         HTTP         TCP         80           feorycle Manager         -         sgr-0b59fe64dd6c4084         IPv4         Custom TCP         TCP         9182           etwork & Security         -         sgr-00517r889e60d4f517         IPv4         Custom TCP         TCP         9090           cuttor Groups         -         sgr-00517r889e60d4f517         IPv4         RDP         TCP         3389                                                                                                    | 25              | Manage tags Edit inbound rules | 0                  | (                     |                    |                    |                          | (5)          | und rules    | Inbo                                    | nages                   |
| MIC catalog         V         Security group rule ID V         IP version         V         Type         V         Protocol         V         Port range           abasic Block Store         -         sgr-04f8d11bf7c7a8676         IPV4         Custom TCP         TCP         3000           -         sgr-04f8d11bf7c7a8676         IPV4         Custom TCP         TCP         3000           -         sgr-04f8d11bf7c7a8676         IPV4         Custom TCP         TCP         80           -         sgr-0459d564d66c4084         IPV4         Custom TCP         TCP         9182           etwork & Security         -         sgr-00551f7e35b688b76         IPv4         RDP         TCP         9090           curthy Groups         -         sgr-00551f7e35b688b76         IPv4         RDP         TCP         3389                                                                                                    | ~               |                                | $\smile$ $\subset$ |                       |                    |                    |                          |              |              |                                         | MIs                     |
| Itatic Block Store         Name         V         Security group rule ID         V         IP version         V         Vppe         V         Protocol         V         Port range           blumes         -         Sgr-0af8d11bf7/23857         IPv4         Custom TCP         TCP         3000           napshots         -         Sgr-0af8d11bf7/23857         IPv4         HTTP         TCP         3000           ifercycle Manager         -         Sgr-0af9876a64/d6867         IPv4         HTTP         TCP         3012           letwork & Security         -         -         Sgr-0af9864d64617         IPv4         Custom TCP         TCP         3000           curity Groups         -         Sgr-0af9864d64517         IPv4         Custom TCP         TCP         3090                                                                                                    | 105             | < 1 >                          |                    |                       |                    |                    |                          |              | searcn       | (u                                      | MI Catalog              |
| pagebook         P         sgr-04f8d11bf7r/2885r6         IPv4         Custom TCP         TCP         3000           pagebook         P         sgr-04f8d11bf7r/2885r6         IPv4         HTTP         TCP         80           pagebook         P         sgr-040977a647/44686f         IPv4         HTTP         TCP         900           feoryCle Manager         P         sgr-040976a647/44686f         IPv4         Custom TCP         TCP         9182           etwork & Security         P         sgr-00137a89604464517         IPv4         Custom TCP         TCP         9090           etwork & Security         P         sgr-005917658656676         IPv4         RDP         TCP         3389                                                                                                    | ~               | ▼   Port range                 | Protocol           | ▼   Prote             | Туре               | IP version         | Security group rule ID 🛛 | ▼   S        | Name         |                                         | lastic Block Store      |
| happshots         Image: Constraint of the spin-0a0977a6a47d4686f         IPv4         HTTP         TCP         80           feoryCef Manager         Image: Constraint of the spin-0a097a6a47d4686f         IPv4         Custom TCP         TCP         9182           etwork & Security         Image: Constraint of the spin-0a073ra89e604d45517         IPv4         Custom TCP         TCP         9090           etwork & Security         Image: Constraint of the spin-0a073ra89e604d5517         IPv4         RDP         TCP         3389                                                                                                    |                 | 3000                           | TCP                | TCP                   | Custom TCP         | IPv4               | sgr-04f8d11bf7c7a8676    | sg           | -            |                                         | olumes                  |
| fecycle Manager         -         sgr-0b59ed564d66c408         IPv4         Custom TCP         TCP         9182           etwork & Security         -         sgr-0b137a89e604f4517         IPv4         Custom TCP         TCP         9090           custor Groups         -         sgr-0b51f7e36b868b76         IPv4         RDP         TCP         3389                                                                                                    |                 | 80                             | TCP                | TCP                   | HTTP               | IPv4               | sgr-0a0977a6a47d4686f    | sg           | -            |                                         | apshots                 |
| etwork & Security         -         sgr-00137a89e604f4517         IPv4         Custom TCP         TCP         9090           cult/u Groups         -         sgr-00561f7a56b868b76         IPv4         RDP         TCP         3389                                                                                                    |                 | 9182                           | TCP                | TCP                   | Custom TCP         | IPv4               | sgr-0b59ed664dd6c4084    | sg           | -            |                                         | fecycle Manager         |
| spr-00561f7e36b86b76 IPv4 RDP TCP 3389                                                                                                    |                 | 9090                           | тср                | TCP                   | Custom TCP         | IPv4               | sgr-00137a89e604f4517    | sg           | -            |                                         | etwork & Security       |
|                                                                                                    |                 | 3389                           | тср                | TCP                   | RDP                | IPv4               | sgr-00561f7e36b868b76    | sg           | -            |                                         | curity Groups           |
|                                                                                                    |                 |                                | _                  |                       |                    |                    |                          |              |              |                                         | astic IPs               |

Fig.2 Added inbound Rules

15. Launch The Instance and connect to it via RDP using the generated .pem key.

# 2 Setting Up Hybrid Environment

#### 2.1 Set up S3 Bucket

- 1. Go to AWS S3 and click on "create Bucket"
- 2. Give bucket a name and make sure "Block all public access" option is checked.

| Amazon S3 > Bucket | <u>is</u> > Create bucket                                                                                                    | 0 🗄 O |
|--------------------|----------------------------------------------------------------------------------------------------|-------|
|                    | using only policies. Despecified using ACLs. Diget Ownership Bucket owner enforced                                                                                                    |       |
|                    | Block Public Access settings for this bucket         Public access is granted to buckets and objects through access control lists (ACLS), bucket policies, access point, policies, or all. In order to ensure that public access, but before applying any of these settings, ensure that your applications will work correctly without public access. If you require some level of public access to this bucket or objects within, you can customize the individual settings before that your applications will work correctly without public access. If you require some level of public access to this bucket or objects within, you can customize the individual settings before that your applications will work correctly without public access. If you require some level of public access to this bucket or objects within, you can customize the individual settings before that your applications will work correctly without public access. If you require some level of public access to this bucket or objects within, you can customize the individual settings before that your applications will work correctly without public access. If you require some level of public access to this bucket or objects within, you can customize the individual settings before that your applications will work correctly without public access. If you require some level of public access to this bucket or objects within, you can customize the individual settings before the individual settings.         So lock applic access to buckets and objects granted through new access control lists (ACLS).       So will have and have and buckets and objects granted through new public bucket or access point policies.         So lock public access to buckets and objects granted through new public bucket or access point policies.       So will puore all ACLs that you public buckets and objects granted through new public bucket or access point policis. |       |
|                    | Bucket Versioning<br>Versioning is a means of keeping multiple variants of an object in the same bucket. You can use versioning to preserve, retrieve, and restore every version of every object stored in your Amazon S3<br>bucket. With versioning, you can easily recover from both unintended user actions and application failures. Learn more 🖸                                                                                                    |       |

Fig.3 Making Sure Bucket is NOT Public

3. Create the bucket and upload all the files which will be served on the edge to this bucket.

## 2.2 Configuring CloudFront for File Delivery via Edge

- 1. Go to CloudFront CDN service
- 2. Choose Web Distribution and click Create Distribution.

| CloudFront | t > Distributions > Create                                                                                    | 0 0 |
|------------|----------------------------------------------------------------------------------------------------|-----|
|            | Create distribution                                                                                           |     |
|            | Origin                                                                                                    |     |
|            | Origin domain<br>Choose an AWS origin, or enter your origin's domain name. Learn more 🖸                       |     |
|            | Q flappy08.s3.eu-west-1.amazonaws.com                                                                         |     |
|            | Enter a valid DNS domain name, such as an 53 bucket, HTTP server, or VPC origin ID.                           |     |
|            | Origin path - optional<br>Enter a URL path to append to the origin domain name for origin requests.           |     |
|            | Enter the origin path                                                                                         |     |
|            | Name<br>Enter a name for this origin.                                                                         |     |
|            | flappy08.s3.eu-west-1.amazonaws.com                                                                           |     |
|            | Origin access Info                                                                                            |     |
|            | Public Bucket must allow public access.                                                                       |     |
|            | O Origin access control settings (recommended)<br>Bucket can restrict access to only Cloudfront.              |     |
|            | C Legacy access identities<br>Use a Cloudfront origin access identity (OAI) to access the S3 bucket.          |     |
|            | Add custom header - optional<br>CloudFront includes this header in all requests that it sends to your origin. |     |
|            |                                                                                                    |     |

Fig.4 Create Distribution page

3. Set Origin Settings

D CloudShell Feedback

- 4. Select the S3 Bucket as the origin.
  - Caches dynamic assets (and images/sound files static assets).
- 5. Set allowed HTTP methods: GET, HEAD.
- 6. Select Cache Policy: "CachingOptimized"
- 7. Enable WAF security protection
- 8. Deploy CloudFront by clicking on "Create Distribution"
- 9. Go to the Distribution details page and copy the ARN of the distribution.
- 10. Go to S3 bucket > permissions and then edit bucket policy.

| E Amazon S3 > Buckets > flappy08 |                                                                                                    | 0 🖸 O                      |
|----------------------------------|----------------------------------------------------------------------------------------------------|----------------------------|
|                                  | Block public access (bucket settings)  Tele  Adde server in sprande backets and dights through through across starting in the Adde to the adde to the Adde to the Adde to the       |                            |
|                                  | Bucket policy  The bucket policy, written in 350H, provides access to the objects stored in the bucket. Bucket policies don't apply to objects owned by other accounts. Learn more [3]                                                                                                    |                            |
|                                  | Public access is blocked because Block Public Access settings are turned on for this backet     To determine which settings are turned on, chick your Block Public Access settings for this backet. Learn more about using Amzen 33 Block Public Access [2]                                                                                                    |                            |
|                                  | <pre>{     'version': 2012-10-17,     'vsterement': [     (     ffect: XUBuw',     'vsterement': [     (     ffect: XUBuw',     'vsterement': [         (             fector': StateROyer;             'version': StateROyer;             'version': StateROyer;             'version': "             'ssterement': [             'version': "             'ssterement': [             'version': "             'version': "             'version': "             'version': "             'version': "             'version: "             'version:</pre> |                            |
| CloudShell Feedback              | © 2024 Amazon Web Services, Inc. or its affiliates. Privacy                                                                                                    | Terms Cookie preferences 🚽 |

Fig. 5 Editing Bucket Policy to keep the files secure

- 11. Edit the policy to allow only specific cloudfront distribution to access the bucket.
- 12. CloudFront is properly set up now and is ready for use.
- 13. Then go back to CloudFront page and copy the provided distribution domain for integration with the game code.

#### 2.3 Creating DynamoDB with Database of Player Scores

- 1. Navigate to DynamoDB dashboard and got to Create Table.
- 2. Define the Schema
  - Primary Key: PlayerID (string).
  - Sort Key: Score (string).
- 3. Enable On-Demand Mode- It brings scalability without capacity set management.

| 🔞 CloudFront 📑 DynameDB 🧰 IAM 📴 S3 |                                                                                                    |                                                                                    |                                             |     |
|------------------------------------|----------------------------------------------------------------------------------------------------|------------------------------------------------------------------------------------|---------------------------------------------|-----|
|                                    |                                                                                                    |                                                                                    |                                             | 0 9 |
| c                                  | Create table                                                                                                    |                                                                                    |                                             |     |
|                                    | Table details info<br>Dynamo08 is a schemaless database that requires only a table name and a<br>Table name.<br>Table name in to identify more table.            | a primary key when you create the table.                                           |                                             |     |
|                                    | FlappyScores                                                                                                    |                                                                                    |                                             |     |
|                                    | Between 3 and 255 characters, containing only letters, numbers, underscores (_), hyp                                                                             | hens (-), and periods (.).                                                         |                                             |     |
|                                    | Partition key<br>The partition key is part of the table's primary key. It is a hash value that is used to re                                                     | trieve items from your table and allocate data across hosts for scalability and aw | lability.                                   |     |
|                                    | player ID                                                                                                    | String 🔻                                                                           |                                             |     |
|                                    | 1 to 255 characters and case sensitive.                                                                                                    |                                                                                    |                                             |     |
|                                    | Sort key - optional<br>You can use a sort key as the second part of a table's orimany key. The case key silver                                                   | where the source research amount all Itams sharing the same partition have         |                                             |     |
|                                    | Sore                                                                                                    | String                                                                             |                                             |     |
|                                    | 1 to 255 characters and case sensitive.                                                                                                    |                                                                                    |                                             |     |
|                                    |                                                                                                    |                                                                                    |                                             |     |
|                                    | Table settings                                                                                                    |                                                                                    |                                             |     |
|                                    | Default settings     The fastest way to create your table. You can modify mast of these settings and     modify these settings now, choose "Custamize settings". | ter your table has been created. To                                                | a make DynamoDB work better for your needs. |     |
|                                    | Default table settings<br>These are the default settings for your new table. You can change some of                                                              | these settings after creating the table.                                           |                                             |     |
|                                    | Setting                                                                                                    | Value                                                                              | Editable after creation                     |     |
|                                    | Table class                                                                                                    | DynamoDB Standard                                                                  | Yes                                         |     |
|                                    | Capacity mode                                                                                                    | On-demand                                                                          | Yes                                         |     |

Fig. 6 Creating a DynamoDB Table

- 4. To Integrate with the Game, will require AWS "access key" and "secret access key"
- 5. Will save, retrieve scores using AWS SDK (boto3) written in Python

## **3** Setting up monitoring and visualisation tools

#### **3.1 Installing Prometheus**

- 1. Download the Prometheus binary from the official site.
- 2. It must be setup on and used by all the 3 architectures (local, hybrid, cloud)
- 3. Configure Prometheus:
- 4. Open command prompt in the "Prometheus" root directory. Use following start command and pass web listen address and config file default Prometheus yml file as options.

```
prometheus.exe --config.file prometheus.yml --web.listen-address ":9090" --
storage.tsdb.path "data"
```

5. Prometheus is now running and can be accessed on <u>https://localhost:9090/targets</u> to check whether targets are being successfully scraped or not.

## 3.2 Setting Up WMI Exporter

- 1. Download WMI Exporter from WMI Exporter GitHub
- 2. Install WMI Exporter
- 3. After installation, verify if Exporter is running

| Services (Local)                 |                             |              |         |              |               |
|----------------------------------|-----------------------------|--------------|---------|--------------|---------------|
| windows_exporter                 | Name                        | Description  | Status  | Startup Type | Log On As     |
|                                  | 🗟 Windows Defender Antiviru | Helps prote  | Running | Automatic    | Local Syste   |
| Stop the service                 | Windows Defender Firewall   | Windows D    | Running | Automatic    | Local Service |
| Restart the service              | Windows Encryption Provid   | Windows E    |         | Manual (Trig | Local Service |
|                                  | Windows Error Reporting Se  | Allows error |         | Manual (Trig | Local Syste   |
| Description:                     | Windows Event Collector     | This service |         | Manual       | Network S     |
| Exports Prometheus metrics about | Windows Event Log           | This service | Running | Automatic    | Local Service |
| the system                       | Windows Font Cache Service  | Optimizes p  | Running | Automatic    | Local Service |
|                                  | Windows Image Acquisitio    | Provides im  | -       | Manual       | Local Service |
|                                  | Windows Insider Service     | Provides inf |         | Disabled     | Local Syste   |
|                                  | Windows Installer           | Adds, modi   | Running | Manual       | Local Syste   |
|                                  | Windows License Manager     | Provides inf | Running | Manual (Trig | Local Service |
|                                  | Windows Management Inst     | Provides a c | Running | Automatic    | Local Syste   |
|                                  | Windows Media Player Net    | Shares Win   | -       | Manual       | Network S     |
|                                  | Windows Mobile Hotspot S    | Provides th  |         | Disabled     | Local Service |
|                                  | Windows Modules Installer   | Enables inst | Running | Manual       | Local Syste   |
|                                  | Windows Push Notification   | This service | Running | Automatic    | Local Syste   |
|                                  | Windows Push Notification   | This service | Running | Automatic    | Local Syste   |
|                                  | Windows PushToInstall Serv  | Provides inf |         | Disabled     | Local Syste   |
|                                  | Windows Remote Manage       | Windows R    | Running | Automatic    | Network S     |
|                                  | Windows Search              | Provides co  |         | Disabled     | Local Syste   |
|                                  | Windows Security Service    | Windows Se   |         | Manual       | Local Syste   |
|                                  | 🖏 Windows Time              | Maintains d  | Running | Automatic (T | Local Service |
|                                  | Windows Update              | Enables the  | Running | Manual (Trig | Local Syste   |
|                                  | Windows Update Medic Ser    | Enables rem  |         | Manual       | Local Syste   |
|                                  | windows_exporter            | Exports Pro  | Running | Automatic    | Local Syste   |
|                                  | WinHTTP Web Proxy Auto      | WinHTTP i    | Running | Manual       | Local Service |
|                                  | 🖏 Wired AutoConfia          | The Wired    |         | Manual       | Local Syste   |
|                                  |                             |              |         |              |               |

Fig. 7 make sure WMI Exporter is running change startup type to "automatic"

4. Exporter should start exposing metrics on

http://localhost:9182/metrics

5. Update the Prometheus.yml file with below code and restart Prometheus server:

```
    job_name: "WMI Exporter"
    # metrics_path defaults to '/metrics'
    # scheme defaults to 'http'.
    static_configs:

            targets: ["Host_ip:9182"]
```

- 6. Access the metrics endpoint by navigating to <EC2-Instance-IP/Private-IP>:9182/metrics in a browser.
- 7. Now, <u>https://localhost:9090/targets</u> should show something like this

| ← → C O localhost 9090/targets?showEmptyPools=0&health=up                                                     | < < >                                      | ම 🖬 හි 👘 💿 :     |
|----------------------------------------------------------------------------------------------------|--------------------------------------------|------------------|
|                                                                                                    |                                            |                  |
| 🕒 Prometheus 🔍 Query 🌲 Alerts 😰 Status > Target health                                                        |                                            | * <b>(</b> :@ m  |
| Select scrape pool 0 @ UPX X Q. Hiter by endpoint or I                                                        |                                            |                  |
| Hiding pools with no matching targets     Hiding 3 empty pools due to filters or no targets. Show empty pools |                                            |                  |
| WMI Exporter                                                                                                  |                                            | 1/1up 💿 🔿        |
| Endpoint Labels                                                                                               | Last scrape                                | State            |
| http://172.20.10.2:9182/metrics Instance="172.20.10                                                           | 23182 job-"WH Exporter" Y C. 1m 44.66s.app | 8 26ms           |
| prometheus                                                                                                    |                                            | 1/1up <b>O</b> ^ |
| Endpoint Labels                                                                                               | Last scrape                                | State            |
| http://localhost:9090/metrics instance="localhost:                                                            |                                            | 2 8ms UP         |
|                                                                                                    |                                            |                  |

Fig. 8 WMI exporter up and running

## **3.3 Metrics Collection**

1. In the python game code, define functions which exposes the specified metric to an endpoint. For e.g. to send network latency info :

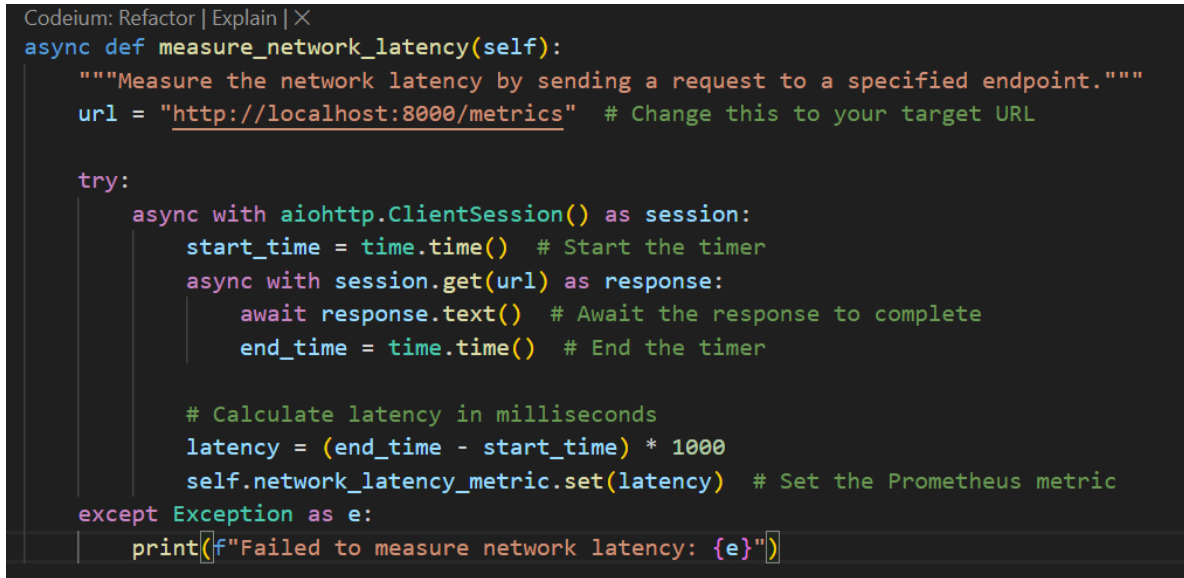

Fig. 9 Sending Network Latency data to be scraped

2. Update the prometheus.xml config file to this code:

| global:                                                  |
|----------------------------------------------------------|
| <pre>scrape_interval: 1s</pre>                           |
| evaluation_interval: 1s                                  |
|                                                          |
| alerting:                                                |
| alertmanagers:                                           |
| - static_configs:                                        |
| - targets: [" <alertmanager-ip>:9093"]</alertmanager-ip> |
|                                                          |
| rule_files:                                              |
| # Define your alert rules here                           |
| <pre># - "alert_rules.yml"</pre>                         |
|                                                          |
| scrape_configs:                                          |
| - job_name: "prometheus"                                 |
| static_configs:                                          |
| - targets: ["localhost:9090"]                            |
| ich nome: "LUMI Expenter"                                |
| - Job_name: WHI Exponder                                 |
| static_configs:                                          |
| - targets. [ 1/2.20.10.2.9162 ]                          |
| - job name: 'flannyhird fns'                             |
| static configs:                                          |
| - targets: ['172.20.10.2:8000']                          |
|                                                          |
| - iob name: 'flappybird network latency'                 |
| static configs:                                          |
| - targets: ['172.20.10.2:8000']                          |
|                                                          |
| - job_name: 'flappybird_bandwidth_usage'                 |
| static_configs:                                          |
| - targets: ['172.20.10.2:8000']                          |
|                                                          |

Fig. 10 Prometheus Collect all data to be scraped

- 3. This indicates that all the game metrics are accessed by Prometheus on port:8000
- 4. This should how the Prometheus Dashboard should look like now

| ← → C ③ localhost:9090/targets?showEmptyPools=1&       | khealth-up                                                     | . द ☆         | S =   | £ ∣   |   |   |
|--------------------------------------------------------|----------------------------------------------------------------|---------------|-------|-------|---|---|
|                                                        |                                                                |               |       |       |   |   |
| Prometheus Query Alerts 😨 Status >                     | ) Target health v                                              |               |       |       | ۲ | ш |
| Select scrape pool   C   C   C   C   C   C   C   C   C |                                                                |               |       |       |   |   |
|                                                        |                                                                |               |       |       |   |   |
| WMI Exporter                                           |                                                                |               |       |       | • |   |
| Endpoint                                               | Labels                                                         | Last scrape   |       | State | e |   |
| http://172.20.10.2:9182/metrics                        |                                                                |               |       | UP    | • |   |
| flappybird bandwidth usage                             |                                                                |               |       |       | • |   |
|                                                        |                                                                |               |       |       |   |   |
| Enopoint                                               |                                                                | Last scrape   |       | State |   |   |
| ntp3/1/220.10/23000/metrics                            | ntrance" //_co.iu.covov  po="teppione_benowistn_reage"         | C Kolas ago   |       |       | ľ |   |
| flappybird_fps                                         |                                                                |               |       |       | • |   |
| Endpoint                                               | Labels                                                         | Last scrape   |       | State | e |   |
| http://172.20.10.2/8000/metrics                        | instance-"172.28.18.2.8000" job-"flappybird fps" ×             |               |       | UP    |   |   |
| flappyhird network latency                             |                                                                |               |       |       | • |   |
|                                                        |                                                                |               |       |       |   |   |
| Endpoint                                               | Labels                                                         | Last scrape   |       | State | • |   |
| http://1/220.1028000/metrics                           | instance="172.28.10.2:4000" job="flappybrid_network_latency" * | Ci 4,458s ago | 8 2ms | UP    | • |   |
| prometheus                                             |                                                                |               |       |       | • |   |
| Endpoint                                               | Labels                                                         | Last scrape   |       | State |   |   |
| http://ocalhost:9090/metrics                           | (instance="localibout0000") (pit="promotions") ×               | Q: 4.179s ago |       | UP    |   |   |
|                                                        |                                                                |               |       |       |   |   |

Fig. 11 All targets are in UP state and giving input to Prometheus

## 3.4 Configuring Grafana

- 1. Download Grafana from grafana.com and install it.
- 2. go to C: > Program Files > GrafanaLabs > Grafana > conf > defaults.ini

Change enabled = true

- 3. Grafana dashboard can be now accessed at http://localhost:3000
- 4. In the login Page, enter "admin" in both username and password fields
- 5. Go to Configuration > Data Sources > Add Data Source.
- 6. Select Prometheus and provide the server URL (http://<EC2-Instance-IP/ Private-IP >:9090).
- 7. Go to Dashboards > New Visualisation > select "Prometheus" in data source.
- 8. Go to the "Queries" tab > select your metric and go to "run queries".

| Ø                                                                                                    |  |                               |                 | +~ 💿 🔊 😫                                                                                              |
|----------------------------------------------------------------------------------------------------|--|-------------------------------|-----------------|----------------------------------------------------------------------------------------------------|
| Home > Dashboards > New dashboard > Edit panel                                                                           |  |                               |                 | Back to dashboard     Discard panel     Save dashboard     A                                          |
|                                                                                                    |  | Table view • O Last 6 hours • | Q 🗘 Refresh 🗸   | Time series                                                                                           |
| Panel Title                                                                                                    |  |                               |                 |                                                                                                    |
|                                                                                                    |  |                               |                 | <ul> <li>Panel options</li> <li>Title</li> </ul>                                                      |
|                                                                                                    |  |                               |                 | Panel Title                                                                                           |
|                                                                                                    |  |                               |                 | Description                                                                                           |
| Metrics explorer Open   Browse and filter all metrics and metadata with a fuzzy search                                   |  |                               |                 |                                                                                                    |
| E flappybird_bandwidth_usage                                                                                             |  |                               |                 | Transparent background                                                                                |
| Date flappybird_fps                                                                                                    |  |                               | Query inspector | > Panel links                                                                                         |
| flappybird_network_latency                                                                                               |  |                               |                 | Repeat options                                                                                        |
|                                                                                                    |  |                               |                 | ~ Tooltip                                                                                             |
| go_gc_cycles_automatic_gc_cycles_total                                                                                   |  | Run querie:                   | s Builder Code  | Tooltip mode                                                                                          |
| on no. cycles forcert no. cycles total       Select metric Q       Select label v       = v       Select value v       X |  |                               |                 | Single All Hidden Hover proximity Hove clean the surger must be tall a point to trianger the tealling |
| + Operations                                                                                                    |  |                               |                 | in pixels                                                                                             |
| > Options Legend: Auto Format: Time series Step: auto Type: Range Exemplars: false                                       |  |                               |                 | Max width                                                                                             |
| + Add query + Expression                                                                                                 |  |                               |                 |                                                                                                    |

Fig.12 adding metrics for visualisation

- 9. Prometheus queries can add panels for latency, FPS, and bandwidth.
- 10. This will create a live graph that will keep updating as long as it is receiving statistics from the game.
- 11. After adding all the Metrics for visualisation, dashboard should look like this.

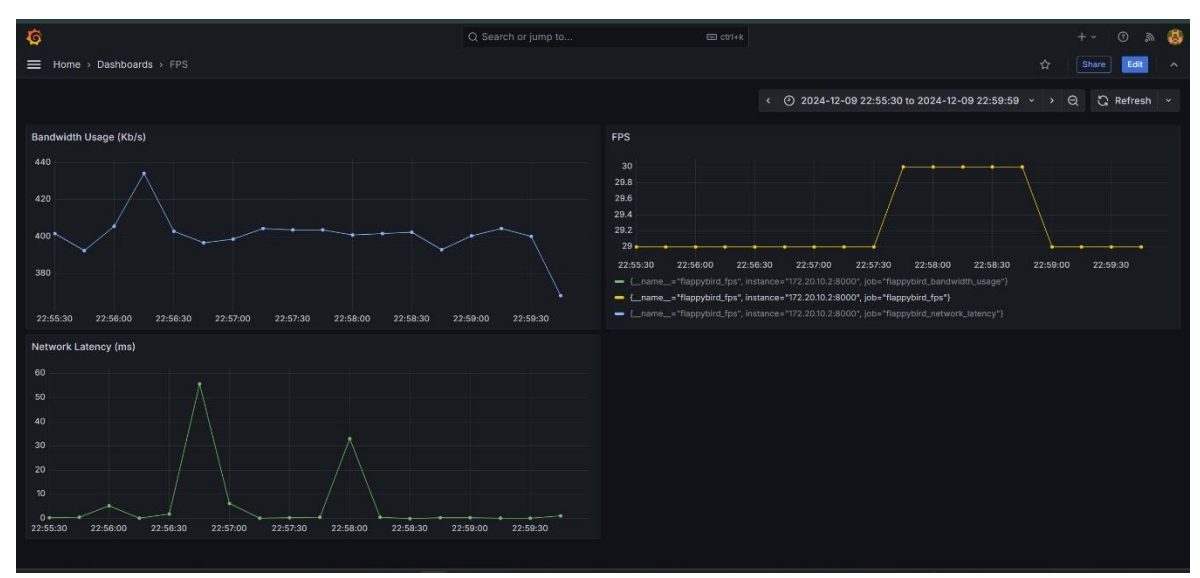

Fig. 13 live Graphs

# 4 Running and Monitoring the Game

#### 4.1 Running the game on cloud

- 1. Deploy Game Files- Upload the game assets and code to EC2 instance.
- 2. Start the EC2 Game Server
- 3. Run the game code with Python.
- 4. Command: python main.py

## 4.2 Monitoring Game Performance

- 1. Grafana Visualizing Metrics
- 2. Go to Grafana dashboard.
- 3. See the monitor latency, FPS, and bandwidth usage in real time.
- 4. Grafana offers a feature to save the monitoring info in csv file format for further analysis

# References

Mamidwar, S. and Juneja, G.D.S. (2023) Install prometheus and Grafana with WMI exporter on window server 2022 base, FOSS TechNix. Available at: https://www.fosstechnix.com/install-prometheus-and-grafana-with-wmi-exporter-onwindow-server-2022-base/ (Accessed: 10 December 2024).

Get started with Amazon EC2 - Amazon Elastic Compute Cloud. Available at: https://docs.aws.amazon.com/AWSEC2/latest/UserGuide/EC2\_GetStarted.html (Accessed: 10 December 2024).

Rani, E.G. and Chetana, D.T. (2023) 'Using GitHub and Grafana tools: Data Visualization (DATA VIZ) in big data,' in Algorithms for intelligent systems, pp. 477–491. https://doi.org/10.1007/978-981-19-7892-0\_38.

Singh, A.P., Rai, E.P. and Dixit, A.K., 2023, August. Web Content Distribution with Low Latency on Worldwide Using Amazon CloudFront Service. In 2023 7th International Conference On Computing, Communication, Control And Automation (ICCUBEA) (pp. 1-6). IEEE.

Setting up DynamoDB - Amazon DynamoDB (no date). https://docs.aws.amazon.com/amazondynamodb/latest/developerguide/SettingUp.html.

Getting started with Amazon S3 - Amazon Simple Storage Service (no date). https://docs.aws.amazon.com/AmazonS3/latest/userguide/GetStartedWithS3.html.

Skatteetaten (no date) GitHub - Skatteetaten/wmi\_exporter: Prometheus exporter for Windows machines using WMI. <u>https://github.com/Skatteetaten/wmi\_exporter</u>.

Visualization methods for game data in Python | Restackio (no date). https://www.restack.io/p/ai-for-texture-generation-in-games-answer-visualization-methodspython-cat-ai.